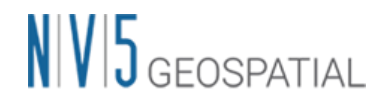

## SARscape 6.1 国土地理院 DEM のインポートについて

はじめに、国土地理院が公開している基盤地図情報の数値標高モデルを GeoTIFF フォーマットに変換してください。この変換 に関しては、お客様での作業をお願いしておりますが、弊社では ENVI ユーザ様向けに数値標高モデルの xml ファイルから GeoTIFF 画像に変換するツールを無償で提供しています。このインポータは、数値標高モデルの 5m メッシュ(5A, 5B, 5C)と 10m メッシュ(10B のみ)に対応しています。変換ツールの入手方法は、担当営業にお問い合わせ下さい。

## ・外部 DEM(GeoTIFF)のインポートについて

SARscape の処理に使用する全てのデータは、SARscape の Import からインポートして.sml ファイルが作成されている必要があります。数値標高モデルを変換した GeoTIFF ファイルも、SARscape の Import Data > Other Format > Tiff にてインポートしてください。以下に詳細な手順を記載します。

- 1. ENVI ツールボックスの SARscape の Import Data > Other Format > Tiff を起動します。
- 2. Import Tiff ツールが起動しますので、以下のパラメータを入力し、exec ボタンでツールを実行します。(ツールは自動で 閉じることはないので、処理が完了したら手動でツールを閉じてください)

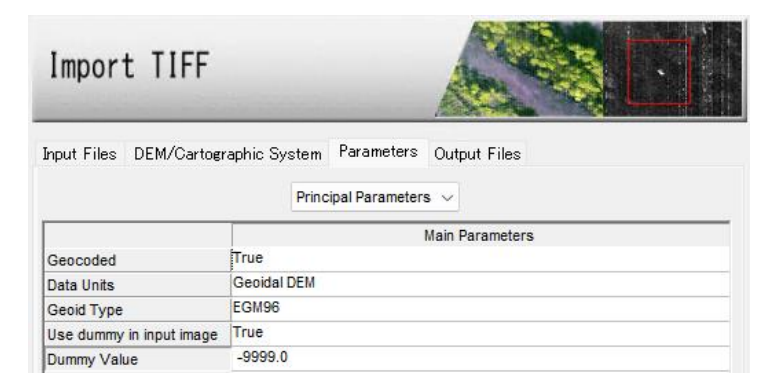

| タブ名              | 項目と設定値                         | 備考                           |
|------------------|--------------------------------|------------------------------|
| Input Files      | 入力ファイル(TIFF 形式)                |                              |
| DEM/Cartographic | Output Projection: WGS-1984 など | 元の投影法を維持する場合は、From           |
| System           | Reference Height: 0.00         | Dataset 💷 ボタンを使用して ENVI で開いた |
|                  |                                | 入力 TIFF ファイルを選択し、同じ投影法が      |
|                  |                                | 設定されるようにします                  |
| Parameters       | Data Units: Geoidal DEM        | ・Geoid Type はここではどちらでも可      |
|                  | Dummy Value: -9999.0           | ・無効値は取り扱うデータによって変化しま         |
|                  |                                | す。国土地理院の DEM では、デフォルト値は      |
|                  |                                | -9999.0 です。                  |
| Output Files     | 出力ファイル名                        | ・出力ファイル名の末尾を_dem と指定する       |
|                  |                                | と、後に SARscape 処理のファイル選択で扱    |
|                  |                                | いやすくなります。                    |
|                  |                                | ・ファイル名の変更後は Enter キーで確定させ    |
|                  |                                | てください。                       |

3. SARscape で DEM を取り扱う際は、楕円体高である必要があります。そのため、国土地理院の DEM といった標高値

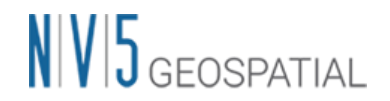

で定義されているものは、楕円体高へ変換します。ENVI ツールボックスより、SARscape→General Tools→ Cartographic Transformation→Geoid Component を起動します。必要なパラメータを設定し、exec ボタンで実行します。

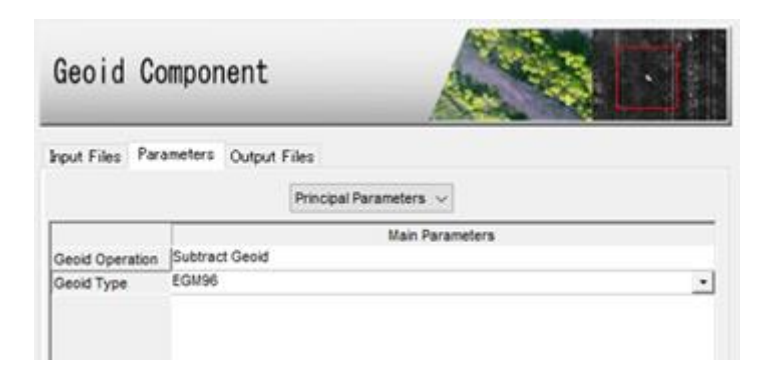

| タブ名          | 項目と設定値                          | 備考                          |
|--------------|---------------------------------|-----------------------------|
| Input Files  | 入力ファイル                          | SARscape にインポートした DEM ファイルを |
|              |                                 | 指定します。入力ファイル名は _dem でフィ     |
|              |                                 | ルタがかかっているので、表示されない場合に       |
|              |                                 | はファイル選択ダイアログで[*_dem]を[*.*]  |
|              |                                 | に変更して表示されるかご確認ください。         |
| Parameters   | Geoid Operation: Subtract Geoid | ・ジオイドの影響を差し引く、という意味で標       |
|              | Geoid Type: EGM96               | 高から楕円体高への変換は「Subtract       |
|              |                                 | Geoid」を設定します。               |
| Output Files | 出力ファイル名                         | ・出力ファイル名の末尾を_dem と指定する      |
|              |                                 | と、後に SARscape 処理のファイル選択で扱   |
|              |                                 | いやすくなります。                   |
|              |                                 | ・ファイル名の変更後は Enter キーで確定させ   |
|              |                                 | てください。                      |

4. 以上の作業にて、DEM のインポートが完了です。SARscape 内の処理で DEM が必要な場合に作成した DEM をご利用ください。

ご不明な点等がございましたら、弊社サポート(support\_jp@NV5.com)までお問い合わせください。